# Pregledi zaposlenika

Mjesto i izborniku:

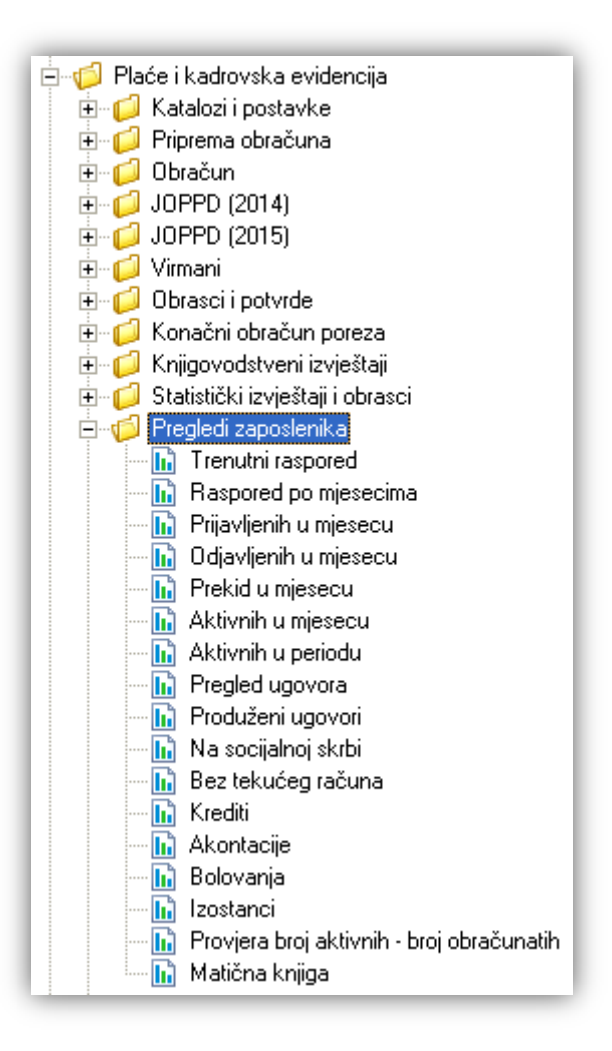

Većina podataka u ovom izvještaju prikuplja se iz *Plaće i kadrovska evidencija/Katalozi i postavke/Zaposlenici/Zaposlenici* → <u>Help - Detaljne upute - Plaće i kadrovska evidencija - Katalozi i postavke</u>

Svi izvještaji koriste iste akcije:

<u>[]</u> Pomoć (F1) 💯 <u>I</u>raži (F5) 🚸 <u>E</u>xport (F6) 🖄 Pošalji e-mail (F9)

- Pomoć\*
- Traži (F5): povratak na tražilicu
- > Export (F6)\*
- Pošalji e-mail (F9)\*

\*Za standardne akcije na izvještaju vidi *Plaće i kadrovska evidencija/Akcije na izvještajima* → <u>Help - Detaljne upute -</u> <u>Standardne akcije</u>

### 1. Trenutni raspored

Izvještaj prikazuje trenutni raspored zaposlenika.

Vrijednosti se popunjavaju iz kartica Osobni podaci, Ugovori, Raspored i Stanovanje u katalogu zaposlenika.

#### 1.1. Tražilica

| Trenutni raspored                |                          |    | ×        |
|----------------------------------|--------------------------|----|----------|
| Unesite parametre prema kojima ć | e se formirati izvještaj |    |          |
|                                  |                          |    |          |
| Radna jedinica: [                |                          |    |          |
| Radno mjesto:                    | Ş.                       |    |          |
|                                  |                          |    | I        |
|                                  |                          | ОК | Odustani |

#### Mogući parametri pretraživanja:

- Radna jedinica: odabir, nije obavezno, za detalje vidi Katalozi/Podešavanje sustava/Radne jedinice/Lista radnih jedinica <u>Help Detaljne upute Katalozi Podešavanje sustava</u>
- ➤ Radno mjesto: odabir, za detalje vidi Plaće i kadrovska evidencija/Katalozi i postavke/Kadrovska evidencija/Radna mjesta → Help Help Detaljne upute Plaće i kadrovska evidencija Katalozi i postavke

### 1.2. Izvještaj

Izvještaj ima 3 oblika:

| ОЫik: | Po zaposlenicima                                                          | •      |
|-------|---------------------------------------------------------------------------|--------|
|       | Po zaposlenicima<br>Po radnim jedinicama<br>Sumirano po radnim jedinicama | ^<br>¥ |

#### Po zaposlenicima:

| moć (F1) 📮 Iraži (F!                                                              | 5) 🔌 Export (F6) 🏂 Po                                                                                           | šalji e-mail (F9)                                                                                         |                                                                                |                                                                                                    |
|-----------------------------------------------------------------------------------|----------------------------------------------------------------------------------------------------|----------------------------------------------------------------------------------------------------|--------------------------------------------------------------------------------|----------------------------------------------------------------------------------------------------|
| Testno poduzeće<br>Ulica grada Anto<br>Split<br>OIB: 12345967890                  | d.o.o.<br>fagaste 37                                                                                            | IBAN: HR351234567<br>PDV ID broj: HR383<br>www.ritam.hr                                                   | 1234563421<br>42739120                                                         | tel: 021- 540 682; fax: 021- 540 681<br>e-mail: podrska@ritam.hr<br>SWIFT: SOGEHR22<br>IBAN: HR3512345671234567890 |
|                                                                                   | Construction of the construction of the second second second second second second second second second second s |                                                                                                    |                                                                                |                                                                                                    |
| Trenutni<br>Prezime, ime                                                          | raspored<br>Početak<br>radnog odnosa                                                                            | Radna jedinica                                                                                            | Radno miesto                                                                   | <u>Miesto prebivališta</u>                                                                                         |
| Trenutni<br>Prezime, ime<br>Anić, Ana                                             | raspored<br>Početak<br>radnog odnosa<br>01.02.2011                                                              | Radna jedinica<br>INF Servis za informatičke                                                              | Radno mjesto                                                                   | Mjesto prebivališta<br>Trilj                                                                                       |
| Trenutni<br>Prezime, ime<br>Anić, Ana<br>Anić, Lucijana                           | Početak<br>radnog odnosa<br>01.02.2011<br>09.02.2011                                                            | Radna jedinica<br>INF Servis za informatičke<br>004 Financijsko                                           | Radno mjesto<br>0001 programer<br>0003 trgovac                                 | Mjesto prebivališta<br>Trilj<br>Spit                                                                               |
| Trenutni<br>Prezime, ime<br>Anić, Ana<br>Anić, Lucijana<br>Antć, Ana              | Početak<br>radnog odnosa<br>01.02.2011<br>09.02.2011<br>03.09.2013                                              | Radna jedinica<br>INF Servis za informatičke<br>004 Financijsko<br>002 Maloprodaja 2                      | Radno mjesto<br>0001 programer<br>0003 Irgovac<br>0003 Irgovac                 | Mjesto prebivališta<br>Trilj<br>Splt<br>Solin                                                                      |
| Trenutni<br>Prezime, ime<br>Anić, Ana<br>Anić, Lucijana<br>Antć, Ana<br>Antć, Ivo | Početak<br>radnog odnosa<br>01.02.2011<br>09.02.2011<br>03.09.2013<br>01.01.2014                                | Radna jedinica<br>INF Servis za informatičke<br>004 Financijsko<br>002 Maloprodaja 2<br>023 Veleprodaja 1 | Radno mjesto<br>0001 programer<br>0003 Irgovac<br>0003 Irgovac<br>0003 Irgovac | Mjesto prebivališta<br>Trilj<br>Spit<br>Solin<br>Alaginci                                                          |

> Po radnim jedinicama:

| Trenutni raspored      |                  |                         |                         |  |  |  |  |
|------------------------|------------------|-------------------------|-------------------------|--|--|--|--|
|                        |                  | Početak                 |                         |  |  |  |  |
| Radna jedinica         | Prezime, ime     | radnog odnosa Radno mje | sto Mjesto prebivališta |  |  |  |  |
| Bez radne jedinice     | )                |                         |                         |  |  |  |  |
|                        | Jurčević, Lana   | 01.07.2001              |                         |  |  |  |  |
|                        | Franić, Šime     | 01.09.2014              | Trilj                   |  |  |  |  |
|                        | Grahek, Malina   | 01.01.2014              | Aržano                  |  |  |  |  |
|                        | Ukupno: 3        |                         |                         |  |  |  |  |
| 001 Carinsko F         |                  |                         |                         |  |  |  |  |
|                        | Majić, Nera      | 14.10.2007 0003 Irgova  | ac Split                |  |  |  |  |
|                        | Bjondić, Ivan    | 01.01.2010 0002 krojač  | ica Split               |  |  |  |  |
|                        | Marinović, Petar | 15.01.2010 0004 blagaj  | nik Split               |  |  |  |  |
|                        | Ukupno: 3        |                         |                         |  |  |  |  |
| 000 Opća radna jedinio | a                |                         |                         |  |  |  |  |
|                        | Bubičić, Dino    | 01.01.2010 0002 krojač  | ica Split               |  |  |  |  |
|                        | Vučević, Srđan   | 01.01.2000 0001 progra  | amer Split              |  |  |  |  |
|                        | Vukov, Tina      | 01.01.2000 0001 progra  | amer Split              |  |  |  |  |

Sumirano po radnim jedinicama:

| Trenutni raspored |                                 |        |  |  |  |  |  |  |
|-------------------|---------------------------------|--------|--|--|--|--|--|--|
| Radn              | Radna jedinica Broj zaposlenika |        |  |  |  |  |  |  |
|                   | Bez radne jedinice              | 3      |  |  |  |  |  |  |
| 001               | Carinsko F                      | 3      |  |  |  |  |  |  |
| 000               | Opća radna jedinica             | 19     |  |  |  |  |  |  |
| 001               | Opća RJ Omiš                    | 6      |  |  |  |  |  |  |
| 004               | Financijsko                     | 9      |  |  |  |  |  |  |
| 004               | Skladište gotovih proizvoda 4 1 |        |  |  |  |  |  |  |
| 002               | Maloprodaja 2                   |        |  |  |  |  |  |  |
|                   |                                 |        |  |  |  |  |  |  |
| 010               | Servis skutera (rez. dijelovi)  | 1      |  |  |  |  |  |  |
| 023               | Veleprodaja 1                   | 14     |  |  |  |  |  |  |
|                   | Sveukup                         | ono 91 |  |  |  |  |  |  |

## 2. Raspored po mjesecima

Izvještaj prikazuje kronološki pregled broja zaposlenika po radnim jedinicama i mjesecima, gledano unatrag od krajnjeg mjeseca prema početnom mjesecu. Vrijednosti se popunjavaju iz kartice <u>Raspored</u>u katalogu zaposlenika.

### 2.1. Tražilica

| Raspored po mjesecima            |                           |            | ×  |
|----------------------------------|---------------------------|------------|----|
| Unesite parametre prema kojima d | će se formirati izvještaj |            |    |
|                                  |                           |            |    |
| Od mjeseca:                      | 012014                    |            |    |
| Do mjeseca:                      | 092014                    |            |    |
|                                  |                           |            | _  |
|                                  |                           | OK Odustar | ni |

#### Mogući parametri pretraživanja:

- Od mjeseca: unos, obavezno, postavljen trenutni mjesec ako je radna godina jednaka tekućoj godini, inače tekući mjesec radne godine
- Do mjeseca: unos, obavezno, postavljen trenutni mjesec ako je radna godina jednaka tekućoj godini, inače tekući mjesec radne godine

### 2.2. Izvještaj

| aspored po mjesecima                                                                                                    |              |           |        |        |        |        |        |        |             | × |
|----------------------------------------------------------------------------------------------------|--------------|-----------|--------|--------|--------|--------|--------|--------|-------------|---|
| 🔋 <u>P</u> omoć (F1) 📁 <u>I</u> raži (F5) 🔌 <u>E</u> xport (F6) 💈                                                                                                    | 🔰 Pošalji e- | mail (F9) |        |        |        |        |        |        |             |   |
| Testno poduzeće d.o.o. IBAN: HR3512345671234563421 tel: 021- 540 682; fax: 021- 540 681<br>Ulica grada Antofagaste 37 e-mail: podrska@ritam.hr<br>Split PDV ID broj: HR38342739120 SWIFT: SOGEHR22 |              |           |        |        |        |        |        |        | 1<br>7<br>2 |   |
| oiB: 12345967890       www.ritam.hr       IBAN: HR3512345671234567890         Raspored po mjesecima       Odabrani uvjeti pretrage:<br>Od mjeseca: 012014<br>Do mjeseca: 082014                    |              |           |        |        |        |        |        |        |             |   |
| Broj zaposlenika                                                                                                    | Mjesec       |           |        |        |        |        |        |        |             |   |
| Radna jedinica                                                                                                    | 201409       | 201408    | 201407 | 201406 | 201405 | 201404 | 201403 | 201402 | 201401      |   |
|                                                                                                    | 3            | 2         | 2      | 2      | 2      | 2      | 2      | 2      | 2           |   |
| 000 Opća radna jedinica                                                                                                    | 19           | 19        | 19     | 19     | 19     | 14     | 13     | 13     | 13          |   |
| 001 Carinsko F                                                                                                    | 3            | 3         | 3      | 3      | 3      | 3      | 3      | 3      | 3           |   |
| 001 Materijalno 1                                                                                                    | 1            | 1         | 1      | 1      | 1      | 1      | 1      | 1      | 1           |   |

| S05 Servis usluga   | 1  | 1  | 1  | 1  | 1  | 1  | 1  | 1  | 1  |
|---------------------|----|----|----|----|----|----|----|----|----|
| S11 Servis usluga 2 | 1  | 1  | 1  | 1  | 1  | O  | 0  | 0  | O  |
| Ukupno              | 91 | 90 | 90 | 90 | 89 | 70 | 69 | 69 | 69 |

## 3. Prijavljenih u mjesecu

Izvještaj prikazuje pregled zaposlenika prijavljenih u odabranom periodu. Vrijednosti se popunjavaju iz kartica <u>Osobni podaci</u>, <u>Ugovori</u> i <u>Raspored</u>u katalogu zaposlenika.

### 3.1. Tražilica

| Prijavljenih u mjesecu           |                          |          |      | ×        |
|----------------------------------|--------------------------|----------|------|----------|
| Unesite parametre prema kojima ć | e se formirati izvještaj |          |      |          |
|                                  |                          |          |      |          |
| Od datuma:                       | 01.01.2014 🧮             |          |      |          |
| Do datuma:                       | 15.09.2014 📰             |          |      |          |
| Radna jedinica:                  |                          | R        |      |          |
| Radno mjesto:                    |                          | <u> </u> |      |          |
|                                  |                          |          |      | 1        |
|                                  |                          | 0        | эк 🔤 | Odustani |

#### Mogući parametri pretraživanja:

- > Od datuma: unos ili odabir, obavezno, postavljen 1. siječnja radne godine
- Do datuma: unos ili odabir, obavezno, postavljen trenutni datum ako je radna godina jednaka tekućoj godini, inače 31. prosinca radne godine
- Radna jedinica: odabir, nije obavezno, za detalje vidi Katalozi/Podešavanje sustava/Radne jedinice/Lista radnih jedinica <u>Help Detaljne upute Katalozi Podešavanje sustava</u>
- ➤ Radno mjesto: odabir, nije obavezno, za detalje vidi Plaće i kadrovska evidencija/Katalozi i postavke/Kadrovska evidencija/Radna mjesta → Help Detaljne upute Plaće i kadrovska evidencija Katalozi i postavke

| Prijavlj                                                                                                    | enih u miesecu                                                                                                    |                    |                 |                   |                       |                                                      |          |
|----------------------------------------------------------------------------------------------------|----------------------------------------------------------------------------------------------------|--------------------|-----------------|-------------------|-----------------------|------------------------------------------------------|----------|
|                                                                                                    |                                                                                                    | <b>A</b>           |                 |                   |                       |                                                      | <u> </u> |
| 🚺 <u>P</u> on                                                                                                    | noć (F1) 🎾 <u>T</u> raži (F5) 🤌 <u>B</u>                                                                                                    | xport (F6) 🛛 Pošal | lji e-mail (F9) |                   |                       |                                                      |          |
|                                                                                                    |                                                                                                    |                    |                 |                   |                       |                                                      |          |
|                                                                                                    |                                                                                                    |                    |                 |                   |                       |                                                      |          |
|                                                                                                    | Testus us duesta dis s                                                                                                    |                    | IDAN, UD25422   | 15074004500404    | 4-1-021 E             | 10 000. 6 001 540 001                                |          |
|                                                                                                    | rijavljenih u mjesecu<br>Pomoć (F1) Iraži (F5) & Export (F6) № Poše<br>Testno poduzeće d.o.o.<br>Ulica grada Antofagaste 37<br>Split<br>OIB: 12345967890<br>Prijavljenih u mjesec<br>Odabrani uvjeti pretrage:<br>Od datuma: 01.01.2014<br>Do datuma: 15.09.2014<br>Prezine, ime Početak ugovora<br>Antić, Ivo 01.01.2014<br>Antić, Šime 01.01.2014<br>Antić, Tomo 01.01.2014<br>Antić, Tomo 01.01.2014<br>Antić, Tomo 01.01.2014 |                    | IDAN: 11K331Z34 | 43071234303421    | tel: 021- 3           | 40 662; 1ax: 021- 540 661<br>.mail: podrska@ritam.hr |          |
| Prijavljenih u mjesecu         Pomoć (F1)       Iraži (F5)       Export (F6)       Pošalji e         Testno poduzeće d.o.o.       IB.         Ulica grada Antofagaste 37       Split       PE         OIB: 12345967890       WM         Prija∨ljenih u mjesecu       Odabrani uvjeti pretrage:       Od datuma: 01.01.2014         Odabrani uvjeti pretrage:       Od datuma: 15.09.2014       Početak ugovora         Antić, Ivo       01.01.2014       Antić, Šime       01.01.2014 |                                                                                                    | PDV ID broj: HF    | SWIFT: SOGEHR22 |                   |                       |                                                      |          |
|                                                                                                    | OIB: 12345967890                                                                                                    |                    | www.ritam.hr    |                   | IBAN:                 | HR3512345671234567890                                |          |
|                                                                                                    | Prijavljenih i                                                                                                    | i miesec           | <u></u>         |                   |                       |                                                      |          |
|                                                                                                    | rijavijerini i                                                                                                    | u mjesec           | u               |                   |                       |                                                      |          |
|                                                                                                    |                                                                                                    |                    |                 |                   |                       |                                                      |          |
|                                                                                                    | Odabrani uvjeti pretrage :<br>Od datuma : 01-01-2014                                                                                                    |                    |                 |                   |                       |                                                      |          |
|                                                                                                    | Do datuma: 15.09.2014                                                                                                    |                    |                 |                   |                       |                                                      |          |
|                                                                                                    |                                                                                                    |                    |                 |                   |                       |                                                      |          |
|                                                                                                    |                                                                                                    |                    | Drokid ili      |                   |                       |                                                      |          |
|                                                                                                    | Prezime, ime                                                                                                    | Početak ugovora    | kraj ugovora    | Radna jedinica    | Broj radnih dana Radn | o mjesto                                             |          |
|                                                                                                    | Antić, Ivo                                                                                                    | 01.01.2014         | • ••            | 023 Veleprodaja 1 | 0 0003                | Irgovac                                              |          |
|                                                                                                    | Antić, Šime                                                                                                    | 01.01.2014         | 01.01.2020      | 023 Veleprodaja 1 | 184 0003              | Irgovac                                              | =        |
|                                                                                                    | Antić, Tomo                                                                                                    | 01.01.2014         |                 | 023 Veleprodaja 1 | 0 0004                | blagajnik                                            |          |
|                                                                                                    | Antunović, Ante                                                                                                    | 16.05.2014         | 16.05.2015      | 001 Opća RJ Omiš  | 87 0003               | Irgovac                                              |          |
|                                                                                                    | Antunović, Jurica                                                                                                    | 07.05.2014         | 06.05.2018      | 023 Veleprodaja 1 | 94 0001               | programer                                            |          |
|                                                                                                    | Bertić, Berto                                                                                                    | 01.01.2014         | 15.03.2014      | 003 Maloprodaja 1 | 53 0004               | blagajnik                                            |          |
|                                                                                                    | Bertić, Berto                                                                                                    | 16.05.2014         | 16.05.2015      | 003 Maloprodaja 1 | 87 0004               | blagajnik                                            |          |

## 4. Odjavljenih u mjesecu

Izvještaj prikazuje pregled zaposlenika odjavljenih u odabranom periodu. Vrijednosti se popunjavaju iz kartica <u>Osobni podaci, Ugovori, Raspored</u> i <u>Stanovanje</u> u katalogu zaposlenika,.

#### 4.1. Tražilica

| Odjavljenih u mjesecu                                    | ×           |
|----------------------------------------------------------|-------------|
| Unesite parametre prema kojima će se formirati izvještaj |             |
| Od datuma: 01.01.2014                                    |             |
| Do datuma: 15.09.2014                                    |             |
| Radna jedinica:                                          | â,          |
| Radno mjesto:                                            | <b>A</b>    |
|                                                          | OK Odustani |

| Odjavljenih u mjese                | cu                                   |                   |             |       |                            |                                             | ×   |
|------------------------------------|--------------------------------------|-------------------|-------------|-------|----------------------------|---------------------------------------------|-----|
| <u>[]</u> Pomoć (F1) 💯 <u>T</u> ra | ıži (F5) 🔌 <u>E</u> xport (F6) 🆄 Poi | šalji e-mail (F9) |             |       |                            |                                             |     |
|                                    |                                      |                   |             |       |                            |                                             | _ ^ |
|                                    |                                      |                   |             |       |                            |                                             |     |
| Testno podu                        | zeće dio o                           | IBAN: HR34        | 1234567123  | 15634 | 121 tel·021                | - 540 682° fax: 021, 540 681                |     |
| Ulica grada                        | IDAN. III.                           | 1204001 120       | 1000        |       | e-mail: podrska@ritam.hr   |                                             |     |
| Split<br>OIB: 1234596              | Split<br>OIB: 12345967890            |                   |             | 39120 | )<br>IBA                   | SWIFT: SOGEHR22<br>N: HR3512345671234567890 |     |
| Odiavl                             | enih u miese                         | CH .              |             |       |                            |                                             |     |
|                                    | enin a nijeoe                        | ,ou               |             |       |                            |                                             |     |
| Odabrani uvjeti                    | pretrage :                           |                   |             |       |                            |                                             |     |
| Od datuma:<br>Do datuma:           | 01.01.2014<br>15.09.2014             |                   |             |       |                            |                                             |     |
|                                    |                                      |                   |             |       |                            |                                             |     |
|                                    |                                      | Prekid ili        | Broj        |       |                            |                                             |     |
| Prezime, ime                       | Početak ugovor                       | ra kraj ugovora   | radnih dana | Radr  | na jedinica                | Razlog prestanka                            |     |
| Antić, Ana                         | 03.09.2013                           | 30.05.2014        | 108         | 002   | Maloprodaja 2              |                                             |     |
| Antić, Ante                        | 07.01.2008                           | 01.09.2014        | 174         | 023   | Veleprodaja 1              |                                             |     |
| Bertić, Berto                      | 01.01.2014                           | 15.03.2014        | 53          | 003   | Maloprodaja 1              |                                             |     |
| Vivaldi, Antonio                   | 01.01.2014                           | 28.02.2014        | 43          | AVS   | Vivaldi servis za računala | lstek ugovora                               |     |
| Vivaldi, Antonio                   | 01.05.2014                           | 31.07.2014        | 66          | AVS   | Vivaldi servis za računala |                                             |     |
| Žutić, Sunčica                     | 01.01.2000                           | 30.04.2014        | 86          | 0056  | Vel 056                    |                                             |     |
|                                    | Ukupno: 6                            |                   |             |       |                            |                                             |     |

## 5. Prekid u mjesecu

Izvještaj prikazuje pregled zaposlenika koji imaju prekid ugovora u odabranom periodu. Vrijednosti se popunjavaju iz kartica <u>Osobni podaci</u>, <u>Ugovori</u> i <u>Raspored</u>u katalogu zaposlenika.

### 5.1. Tražilica

| Prekid u mjesecu                 | ×                                                                                                    |
|----------------------------------|----------------------------------------------------------------------------------------------------|
| Unesite parametre prema kojima ć | e se formirati izvještaj                                                                                                    |
|                                  |                                                                                                    |
| Od datuma:                       | 01.01.2014 📰                                                                                                    |
| Do datuma:                       | 15.09.2014 📰                                                                                                    |
| Radna jedinica:                  | a construction of the second second sec |
| Radno mjesto:                    |                                                                                                    |
|                                  |                                                                                                    |
|                                  | OK Odustani                                                                                                    |

| Prekid u mjesecu                                       |                   |                  |                   |                    |                                      | × |
|--------------------------------------------------------|-------------------|------------------|-------------------|--------------------|--------------------------------------|---|
| 🛛 📴 <u>P</u> omoć (F1) 📮 <u>T</u> raži (F5) 🔌 <u>E</u> | xport (F6) 🖄 Poša | ilji e-mail (F9) |                   |                    |                                      |   |
|                                                        |                   |                  |                   |                    |                                      |   |
|                                                        |                   |                  |                   |                    |                                      |   |
| Testno poduzeće d.o.o                                  |                   | IBAN: HR3512     | 34567123456       | 3421               | tel: 021- 540 682; fax: 021- 540 681 |   |
| Ulica grada Antofagast                                 | e 37              |                  | 10000407004       |                    | e-mail: podrska@ritam.hr             |   |
| OIB: 12345967890                                       |                   | www.ritam.h      | HK3834Z7391.<br>F | 20                 | IBAN: HR3512345671234567890          |   |
| Prekid u mie                                           | esecu             |                  |                   |                    |                                      |   |
| i rena a mje                                           | 0000              |                  |                   |                    |                                      |   |
| Odabrani uvjeti pretrage :                             |                   |                  |                   |                    |                                      |   |
| Od datuma: 01.01.2014<br>Do datuma: 15.09.2014         |                   |                  |                   |                    |                                      |   |
|                                                        |                   |                  |                   |                    |                                      |   |
|                                                        |                   |                  | Broj              |                    |                                      |   |
| Prezime, ime                                           | Početak ugovora   | Prekid ugovora   | radnih dana       | Radna jedinica     | Razlog prestanka                     |   |
| Antić, Ante                                            | 07.01.2008        | 01.09.2014       | 174               | 023 Veleprodaja 1  |                                      |   |
| Bertić, Berto                                          | 01.01.2014        | 15.03.2014       | 53                | 003 Maloprodaja 1  |                                      |   |
| Vivaldi, Antonio                                       | 01.01.2014        | 28.02.2014       | 43                | AVS Vivaldi servis | Sporazumni otkaz                     |   |
| Ukupno:                                                | 3                 |                  |                   |                    |                                      |   |

### 6. Aktivnih u mjesecu

Izvještaj prikazuje pregled zaposlenika koji u kartici Osobni podaci imaju zapisan aktivan ugovor u odabranom mjesecu. Aktivan ugovor je zadnji ugovor zapisan u kartici Ugovori, s time da se za datum završetka ugovora uzima datum prekida (ako postoji), inače datum zapisan u stupcu "Do datuma". Vrijednosti se popunjavaju iz kartice Osobni podaci u katalogu zaposlenika.

#### 6.1. Tražilica

| Aktivnih u mjesecu                                       |    | X        |
|----------------------------------------------------------|----|----------|
| Unesite parametre prema kojima će se formirati izvještaj |    |          |
| Za mjesec: 092014                                        |    |          |
|                                                          | OK | Odustani |

#### Mogući parametar pretraživanja:

> Za mjesec: unos, obavezno, postavljen trenutni mjesec ako je radna godina jednaka tekućoj godini, inače tekući mjesec radne godine

| vnih u mjesecu                                                                            |                                                 |                                |                                                                                                    | ( |
|-------------------------------------------------------------------------------------------|-------------------------------------------------|--------------------------------|----------------------------------------------------------------------------------------------------|---|
| <u>P</u> omoć (F1) 📁 <u>I</u> raži (F5) 🔌 <u>E</u> xport (F6)                             | 🖄 Pošalji e-mail (F9)                           |                                |                                                                                                    |   |
| Testno poduzeće d.o.o.<br>Ulica grada Antofagaste 37<br>Split<br><u>O</u> IB: 12345967890 | IBAN: HR35123<br>PDV ID broj: H<br>www.ritam.hr | 45671234563421<br>R38342739120 | tel: 021- 540 682; fax: 021- 540 681<br>e-mail: podrska@ritam.hr<br>SWIFT: SOGEHR22<br>IBAN: HR3512345671234567890 |   |
| Aktivnih u mjese<br><sup>Odabrani uvjeti pretrage</sup> :<br>Za mjesec: 092014            | cu                                              |                                |                                                                                                    |   |
| Prezime, ime                                                                              | Početak ugovora                                 | Završetak ugovora              |                                                                                                    |   |
| Anić, Ana                                                                                 | 01.02.2011                                      | _                              |                                                                                                    |   |
| Anić, Lucijana                                                                            | 09.02.2011                                      |                                |                                                                                                    |   |
| Antić, Ana                                                                                | 03.09.2013                                      | 01.01.2015                     |                                                                                                    |   |
| Antić, Ante                                                                               | 07.01.2008                                      | 01.09.2014                     |                                                                                                    |   |

## 7. Aktivnih u periodu

Izvještaj prikazuje pregled zaposlenika koji u kartici <u>Osobni podaci</u> imaju zapisan aktivan ugovor u odabranom periodu. Aktivan ugovor je zadnji ugovor zapisan u kartici <u>Ugovori</u>, s tim da se za datum završetka ugovora uzima datum prekida (ako postoji), u protivnom datum zapisan u stupcu *Do datuma*. Vrijednosti se popunjavaju iz kartice <u>Osobni podaci</u> u katalogu zaposlenika.

### 7.1. Tražilica

| Aktivnih u periodu                                       |    | ×        |
|----------------------------------------------------------|----|----------|
| Unesite parametre prema kojima će se formirati izvještaj |    |          |
| Od datuma: 01.01.2014                                    |    |          |
|                                                          | OK | Odustani |

#### Mogući parametri pretraživanja:

- > Od datuma: unos ili odabir, obavezno, postavljen 1. siječnja radne godine
- Do datuma: unos ili odabir, obavezno, postavljen trenutni datum ako je radna godina jednaka tekućoj godini, inače 31. prosinca radne godine

| Pomoć (F1)       Iraži (F5)       S Export (F6)       Pošalji e-mail (F9)         Testno poduzeće d.o.o.       IBAN: HR3512345671234563421       tel: 021- 540 682; fax: 021- 540         Ulica grada Antofagaste 37       PDV ID broj: HR38342739120       e-mail: podrska@ritan         Split       PDV ID broj: HR38342739120       sWIFT: SOGEH         OIB: 12345967890       www.ritam.hr       IBAN: HR3512345671234567         Aktivnih u periodu       Odabrani uvjeti pretrage:       Od datuma: 19.09.2014         Odabrani uvjeti pretrage:       Od datuma: 19.09.2014       Završetak ugovora         Antić, Ana       01.02.2011       Antić, Lucijana         Antić, Ante       03.09.2013       01.01.2015         Antić, Ante       07.01.2008       01.09.2014 | vnih u periodu                                                                    |                                                 |                                |                                                                                                    |
|----------------------------------------------------------------------------------------------------|-----------------------------------------------------------------------------------|-------------------------------------------------|--------------------------------|----------------------------------------------------------------------------------------------------|
| Testno poduzeće d.o.o.       IBAN: HR3512345671234563421       tel: 021-540 682; fax: 021-540         Ulica grada Antofagaste 37       PDV ID broj: HR38342739120       e-mail: podrska@ritan         Split       PDV ID broj: HR38342739120       SWIFT: SOGEH         OIB: 12345967890       www.ritam.hr       IBAN: HR3512345671234567         Aktivnih u periodu       Colabrani uvjeti pretrage:       0d atuma: 01.01.2014         Od atuma: 01.01.2014       Do datuma: 15.09.2014       Završetak ugovora         Anić, Ana       01.02.2011       Anić, Lucijana         Antić, Ana       03.09.2013       01.01.2015         Antić, Ana       07.09.2014       07.01.2015                                                                                              | <u>P</u> omoć (F1) 📁 <u>I</u> raži (F5) 🔌 <u>E</u> xport (F6)                     | 🏂 Pošalji e-mail (F9)                           |                                |                                                                                                    |
| Aktivnih u periodu         Coldatuma: 01.01.2014         Do datuma: 15.09.2014       20         Prezime, ime       Početak ugovora       Završetak ugovora         Anić, Ana       01.02.2011         Anić, Lucijana       09.02.2011         Antić, Ana       03.09.2013         Ot datuma       01.01.2015         Antić, Ana       02.013         Antić, Ana       03.09.2013         Of the point       02.014                                                                                                    | Testno poduzeće d.o.o.<br>Ulica grada Antofagaste 37<br>Split<br>OIB: 12345967890 | IBAN: HR35123<br>PDV ID broj: H<br>www.ritam.hr | 45671234563421<br>R38342739120 | tel: 021- 540 682; fax: 021- 540 681<br>e-mail: podrska@ritam.hr<br>SWIFT: SOGEHR22<br>IBAN: HR3512345671234567890 |
| Odabrani uvjeti pretrage :<br>Od datuma: 01.01.2014<br>Do datuma: 15.09.2014       Prezime, ime     Početak ugovora     Završetak ugovora       Anić, Ana     01.02.2011       Anić, Lucijana     09.02.2011       Antić, Ana     03.09.2013       Od 3.09.2013     01.01.2015       Antić, Ante     07.01.2008                                                                                                    | Aktivnih u period                                                                 | lu                                              |                                |                                                                                                    |
| Procesar uguvula         Zavisetar uguvula           Anić, Ana         01.02.2011           Anić, Lucijana         09.02.2011           Antić, Ana         03.09.2013           Official         01.01.2015           Antić, Ana         07.01.2008                                                                                                    | Odabrani uvjeti pretrage :<br>Od datuma : 01.01.2014<br>Do datuma : 15.09.2014    | Dožetek uzoucro                                 | Zauržetsk ugouc                |                                                                                                    |
| Anić, Lucijana         09.02.2011           Anić, Ana         03.09.2013         01.01.2015           Antić, Ante         07.01.2008         01.09.2014                                                                                                    | Anić Ano                                                                          | 01.02.2011                                      | zaviseian UYUVUIa              |                                                                                                    |
| Anic, Lucijana         09.02.2011           Antić, Ana         03.09.2013         01.01.2015           Antić, Ante         07.01.2008         01.09.2014                                                                                                    | Anit, And                                                                         | 01.02.2011                                      |                                |                                                                                                    |
| Antic, Ana 03.09.2013 01.01.2015                                                                                                    | Anic, Lucijana                                                                    | 09.02.2011                                      | 04.04.004.5                    |                                                                                                    |
| Ante 07.01.2008 01.09.2014                                                                                                    | Antic, Ana                                                                        | 03.09.2013                                      | 01.01.2015                     |                                                                                                    |
|                                                                                                    | Antic, Ante                                                                       | 07.01.2008                                      | 01.09.2014                     |                                                                                                    |

## 8. Pregled ugovora

Izvještaj prikazuje pregled ugovora zaposlenika Vrijednosti se popunjavaju iz kartica <u>Osobni podaci</u> i <u>Ugovori</u> u katalogu zaposlenika.

### 8.1. Tražilica

| Pregled ugovora                                          |    | X        |
|----------------------------------------------------------|----|----------|
| Unesite parametre prema kojima će se formirati izvještaj |    |          |
| Od datuma: 01.01.2014                                    |    |          |
|                                                          | OK | Odustani |

#### Mogući parametri pretraživanja:

- Od datuma: unos ili odabir, obavezno, postavljen trenutni datum ako je radna godina jednaka tekućoj godini, inače 01.siječnja radne godine
- Do datuma: unos ili odabir, obavezno, postavljen trenutni datum ako je radna godina jednaka tekućoj godini, inače 31. prosinca radne godine

| Pregled ugovora                                         |                                                          |                            |                                                            |                                                                                                    | × |
|---------------------------------------------------------|----------------------------------------------------------|----------------------------|------------------------------------------------------------|----------------------------------------------------------------------------------------------------|---|
| <u> []</u> Pomoć (F1) 📁 <u>I</u> ra                     | aži (F5) 🔌 <u>E</u> xport (F6)                           | 🆄 Pošalji e-mail           | (F9)                                                       |                                                                                                    |   |
| Testno poduz<br>Ulica grada A<br>Split<br>OIB: 12345967 | eće d.o.o.<br>ntofagaste 37<br>'890                      | IBAN:<br>PDV II<br>www.    | HR3512345671234563421<br>) broj: HR38342739120<br>ritam.hr | tel: 021- 540 682; fax: 021- 540 681<br>e-mail: podrska@ritam.hr<br>SWIFT: SOGEHR22<br>IBAN: HR3512345671234567890 |   |
| Odabrani uvjeti p<br>Od datuma: 0<br>Do datuma: 11      | ugovora<br><sup>retrage:</sup><br>1.01.2014<br>5.09.2014 |                            |                                                            |                                                                                                    |   |
| Prezime, ime                                            | Početak ugovora                                          | Prekid ili<br>kraj ugovora | Vrsta ugovora                                              |                                                                                                    |   |
| Anić, Ana                                               | 01.12.2013                                               |                            | NEODREĐENO                                                 |                                                                                                    | ≡ |
| Anić, Lucijana                                          | 09.02.2011                                               |                            | NEODREĐENO                                                 |                                                                                                    |   |
| Antić, Ana                                              | 03.09.2013                                               | 30.05.2014                 |                                                            |                                                                                                    |   |

## 9. Produženi ugovori

Izvještaj prikazuje pregled produženi ugovora zaposlenika.

Vrijednosti se popunjavaju iz kartica <u>Osobni podaci, Ugovori</u> i <u>Raspored</u>u katalogu zaposlenika ukoliko se koristila akcija *Zbirno produženje* u *Plaće i kadrovska evidencija/Katalozi i postavke/Rad s ugovorima/Produženje ugovora*. Ostale vrijednosti se popunjavaju iz kataloga zaposlenika.

#### 9.1. Tražilica

| Produženi ugovori                            | X                         |
|----------------------------------------------|---------------------------|
| Unesite parametre prema kojima će se formira | ti iz <del>v</del> ještaj |
|                                              |                           |
| Od datuma: 01.01.2014                        |                           |
| Do datuma: 15.09.2014                        |                           |
| Radna jedinica:                              | <u>s</u>                  |
| Radno mjesto:                                |                           |
|                                              | OK Odustani               |

| Produženi ugovori                                                              |                           |                                   |                              |                      |                                                                           | <b>X</b> |
|--------------------------------------------------------------------------------|---------------------------|-----------------------------------|------------------------------|----------------------|---------------------------------------------------------------------------|----------|
| 📙 📴 <u>P</u> omoć (F1) 📁 <u>I</u> raži (F5) 🔌                                  | <u>E</u> xport (F6) 🖄 Poš | šalji e-mail (F9)                 |                              |                      |                                                                           |          |
| Testno poduzeće d.o.o<br>Ulica grada Antofagast<br>Split                       | e 37                      | IBAN: HR351234<br>PDV ID broj: HR | 5671234563421<br>38342739120 | tel: 021-            | 540 682; fax: 021- 540 681<br>e-mail: podrska@ritam.hr<br>SWIFT: SOGEHR22 |          |
| OIB: 12345967890                                                               | •                         | www.ritam.hr                      |                              | IBAN                 | 1: HR351Z3456/1Z3456/890                                                  |          |
| Produzeni u                                                                    | govori                    |                                   |                              |                      |                                                                           |          |
| Odabrani uvjeti pretrage :<br>Od datuma : 01.01.2014<br>Do datuma : 15.09.2014 |                           |                                   |                              |                      |                                                                           |          |
|                                                                                |                           | Prekid ili                        |                              |                      |                                                                           |          |
| Prezime, ime                                                                   | Početak ugovora           | kraj ugovora                      | Radna jedinica               | Broj radnih dana Rad | no mjesto                                                                 |          |
| Antić, Ana                                                                     | 01.04.2014                | 01.01.2015                        | 002 Maloprodaja 2            | 120 000              | 3 Irgovac                                                                 |          |
| Žutić, Sunčica                                                                 | 01.05.2014                |                                   | 0056Vel 056                  | 0 000                | 1 programer                                                               |          |
| Ukupno:                                                                        | 2                         |                                   |                              |                      |                                                                           |          |

## 10. Na socijalnoj skrbi

Izvještaj prikazuje pregled zaposlenika na socijalnoj skrbi. Vrijednosti se popunjavaju iz kartica <u>Osobni podaci</u>, i <u>Socijalna skrb</u> u katalogu zaposlenika.

#### 10.1. Tražilica

| Na socijalnoj skrbi              | ×                                                                                                    |
|----------------------------------|----------------------------------------------------------------------------------------------------|
| Unesite parametre prema kojima ć | e se formirati izvještaj                                                                                                    |
|                                  |                                                                                                    |
| Od datuma:                       | 01.01.2014                                                                                                    |
| Do datuma:                       | 15.09.2014 📰                                                                                                    |
| Radna jedinica:                  | a construction of the second second sec                                                                                                    |
| Radno mjesto:                    | a construction of the second second s |
|                                  |                                                                                                    |
|                                  | OK Odustani                                                                                                    |

| Na socijalnoj skrbi                                                          |                       |                                 |                                       |          |                                                                                     | × |
|------------------------------------------------------------------------------|-----------------------|---------------------------------|---------------------------------------|----------|-------------------------------------------------------------------------------------|---|
| 📗 📴 <u>P</u> omoć (F1) 📁 <u>T</u> raži (F5) 🤌                                | ) <u>E</u> xport (F6) | <sup>p</sup> ošalji e-mail (F9) |                                       |          |                                                                                     |   |
| Testno poduzeće d.o.<br>Ulica grada Antofagas<br>Split<br>OIR: 12245067800   | o.<br>ste 37          | IBAN: HR35<br>PDV ID bro        | 51234567123456342<br>j: HR38342739120 | 1        | tel: 021- 540 682; fax: 021- 540 681<br>e-mail: podrska@ritam.hr<br>SWIFT: SOGEHR22 |   |
|                                                                              | oi ekrhi              | www.man                         | 1.01                                  |          | IDAN: HK3512343071234307030                                                         |   |
|                                                                              | OJ SKIDI              |                                 |                                       |          |                                                                                     |   |
| Odabrani uvjeti pretrage :<br>Od datuma: 01.01.2014<br>Do datuma: 15.09.2014 |                       |                                 |                                       |          |                                                                                     |   |
| Prezime, ime                                                                 | Od datuma             | Do datuma                       | Datum vještačenja                     | Napomena |                                                                                     |   |
| Anić, Ana                                                                    | 01.07.2014            | 01.08.2014                      | 15.09.2014                            |          |                                                                                     |   |
| Franić, Frane                                                                | 01.04.2014            | 30.04.2014                      | 05.05.2014                            |          |                                                                                     |   |
| Martinis, Martin                                                             | 01.01.2014            | 31.01.2014                      | 22.02.2014                            |          |                                                                                     |   |
| Ukupno                                                                       | D: 3                  |                                 |                                       |          |                                                                                     |   |

## 11. Bez tekućeg računa

Izvještaj prikazuje pregled zaposlenika bez dodijeljenog IBAN-a ili banke. Vrijednosti se popunjavaju iz kartica <u>Osobni podaci</u> i <u>Raspored</u>u katalogu zaposlenika.

### 11.1. Tražilica

| Bez tekućeg računa                   |                     |
|--------------------------------------|---------------------|
| Unesite parametre prema kojima će se | formirati izvještaj |
| De des indivina-                     | (a)                 |
| Radna jedinica:                      |                     |
| Radno mjesto:                        |                     |
|                                      | OK Odustani         |

Mogući parametri pretraživanja: vidi moguće parametre pretraživanja tražilice izvještaja Trenutni raspored

### 11.2. Izvještaj

Izvještaj ima 2 oblika:

| Oblik: | Standardni oblik   | • |
|--------|--------------------|---|
|        | Standardni oblik   | * |
|        | Zabranjena isplata | ¥ |

Standardni oblik:

| Festno poduzeće d.o.o.                                                                                                    | IBAN                                                                                                    | : HR3512345671234563421                                                                                                    |      | tel                                                                        | : 021- 540 682; fax: 021- 540 681                                                                                                    |
|----------------------------------------------------------------------------------------------------|----------------------------------------------------------------------------------------------------|----------------------------------------------------------------------------------------------------|------|----------------------------------------------------------------------------|----------------------------------------------------------------------------------------------------|
| Jlica grada Antofagaste<br>Split<br>DIB: 12345967890                                                                                                    | 9 37<br>PDV I<br>www                                                                                                    | ID broj: HR38342739120<br>.ritam.hr                                                                                                    |      |                                                                            | e-mail: podrska@ritam.h<br>SWIFT: SOGEHR22<br>IBAN: HR3512345671234567890                                                                                                    |
| Bez tekućeg                                                                                                    | računa                                                                                                    |                                                                                                    |      |                                                                            |                                                                                                    |
| Prezime, ime                                                                                                    | JMBG                                                                                                    | 018                                                                                                    | Radn | na jedinica                                                                | a                                                                                                    |
| Anić, Lucijana                                                                                                    | 2503979383601                                                                                                    | 25039793836                                                                                                    | 004  | Financij                                                                   | sko                                                                                                    |
| Antić, Ivo                                                                                                    | 3101019904111                                                                                                    | 85944284275                                                                                                    | 023  | Velepro                                                                    | daja 1                                                                                                    |
| Antić, Šime                                                                                                    | 3101019903841                                                                                                    | 75986284275                                                                                                    | 023  | Velepro                                                                    | daja 1                                                                                                    |
| Antić, Tomo                                                                                                    | 1004153246824                                                                                                    | 85955284275                                                                                                    | 023  | Velepro                                                                    | daja 1                                                                                                    |
| Antunović, Ante                                                                                                    | 2102988380165                                                                                                    | 343434343                                                                                                    | 001  | Opća R                                                                     | J Omiš                                                                                                    |
| Antunović, Jurica                                                                                                    | 3101019904113                                                                                                    | 32944184471                                                                                                    | 023  | Velepro                                                                    | idaja 1                                                                                                    |
| na isplate na tekući<br>moć (F1) 💯 Iraži (F5) 🔅 j                                                                                                    | Export (F6) 🔊 Pošalji e-ma                                                                                                    | ail (F9)                                                                                                    |      |                                                                            |                                                                                                    |
| <sup>™</sup> estno poduzeće d.o.o.<br>Ilica grada Antofagasta                                                                                                    | Export (F6) 🔊 Pošalji e-ma<br>IBAN:<br>e 37<br>PDV J                                                                                                    | ail (F9)<br>: HR3512345671234563421<br>ID broi: HR38342739120                                                                                                    |      | tel                                                                        | : 021- 540 682; fax: 021- 540 68<br>e-mail: podrska@ritam.h<br>SWIFT: SOGEHR22                                                                                                    |
| a isplate na tekući<br>noć (F1) 🖵 Iraži (F5) 🔌 j<br>čestno poduzeće d.o.o.<br>Ilica grada Antofagasto<br>plit<br>JB: 12345967890                                                                                                    | Export (F6) 🔊 Pošalji e-ma<br>IBAN:<br>e 37<br>PDV I<br>www                                                                                                    | ail (F9)<br>: HR3512345671234563421<br>ID broj: HR38342739120<br>.ritam.hr                                                                                                    |      | tel                                                                        | : 021- 540 682; fax: 021- 540 68<br>e-mail: podrska@ritam.h<br>SWIFT: SOGEHR22<br>IBAN: HR3512345671234567890                                                                                                    |
| a isplate na tekući<br>noć (F1) 📮 Iraži (F5) 🔌 j<br>čestno poduzeće d.o.o.<br>llica grada Antofagasto<br>plit<br>vIB: 12345967890<br>Zabrana ispl                                                                                                    | Export (F6) Nošalji e-ma<br>IBAN:<br>e 37<br>PDV I<br>www<br>late na teku                                                                                                    | ail (F9)<br>: HR3512345671234563421<br>ID broj: HR38342739120<br>.ritam.hr<br>JĆİ                                                                                                    |      | tel                                                                        | : 021- 540 682; fax: 021- 540 68<br>e-mail: podrska@ritam.h<br>SWIFT: SOGEHR22<br>IBAN: HR351234567123456789(                                                                                                    |
| restno poduzeće d.o.o.<br>lica grada Antofagasto<br>plit<br>JB: 12345967890<br>Zabrana ispl                                                                                                    | Export (F6) Nošalji e-ma<br>BAN:<br>9 37<br>PDV I<br>www<br>ate na teku<br>JMBG                                                                                                    | ail (F9)<br>: HR3512345671234563421<br>ID broj: HR38342739120<br>.ritam.hr<br>JĆİ<br>0IB                                                                                                    |      | tel                                                                        | : 021- 540 682; fax: 021- 540 68<br>e-mail: podrska@ritam.h<br>SWIFT: SOGEHR22<br>IBAN: HR351234567123456789(<br>a jedinica                                                                                                    |
| ia isplate na tekući<br>moć (F1) 🗊 Iraži (F5) 🔌 j<br>restno poduzeće d.o.o.<br>llica grada Antofagasto<br>plit<br>JB: 12345967890<br>Zabrana ispl<br>Prezime, ime<br>Antić, Ana                                                                                                    | Export (F6) Nošalji e-ma<br>BAN:<br>37<br>PDV I<br>www<br>ate na teku<br>JMB6<br>0701960385123                                                                                                    | ail (F9)<br>: HR3512345671234563421<br>ID broj: HR38342739120<br>.ritam.hr<br>JĆİ<br><u>0IB</u><br>550777%8466                                                                                                    |      | tel<br>Radn<br>002                                                         | : 021- 540 682; fax: 021- 540 68<br>e-mail: podrska@ritam.h<br>SWIFT: SOGEHR22<br>IBAN: HR351234567123456789(<br><b>a jedinica</b><br>Maloprodaja 2                                                                                                    |
| restno poduzeće d.o.o.<br>Festno poduzeće d.o.o.<br>lica grada Antofagasto<br>iplit<br>UB: 12345967890<br>Zabrana ispl<br>Prezime, ime<br>Bušić, Filip                                                                                                    | Export (F6) Novalji e-ma<br>BAN:<br>a 37<br>PDV I<br>www<br>ate na teku<br>JMB6<br>0701960385123<br>1451234567890                                                                                                    | ail (F9)<br>HR3512345671234563421<br>ID broj: HR38342739120<br>.ritam.hr<br>JĆİ<br>0IB<br>65077788466<br>14577788466                                                                                                    |      | tel<br>Radn<br>002<br>INF                                                  | : 021- 540 682; fax: 021- 540 68<br>e-mail: podrska@ritam.h<br>SWIFT: SOGEHR22<br>IBAN: HR351234567123456789(<br>a jedinica<br>Maloprodaja 2<br>Servis za informatičke i                                                                                                   |
| restno poduzeće d.o.o.<br>Festno poduzeće d.o.o.<br>lica grada Antofagasto<br>plit<br>2235967890<br>Zabrana ispl<br>Prezime, ime<br>Bušić, Filip<br>Franić, Šime                                                                                                    | Export (F6) Novalji e-ma<br>BAN:<br>37<br>PDV I<br>WWW<br>Ate na teku<br>JMB6<br>0701960385123<br>1451234567890<br>1811234567890                                                                                                    | ail (F9)<br>HR3512345671234563421<br>ID broj: HR38342739120<br>.ritam.hr<br>JĆİ<br>0IB<br>55077788466<br>14577788466<br>18177788466                                                                                                    |      | tel<br>Radn<br>002<br>INF                                                  | l: 021- 540 682; fax: 021- 540 68<br>e-mail: podrska@ritam.h<br>SWIFT: SOGEHR22<br>IBAN: HR3512345671234567890<br>a jedinica<br>Maloprodaja 2<br>Servis za informatičke i                                                                                                  |
| ia isplate na tekući<br>noć (F1) 🗊 Iraži (F5) 🔌 j<br>čestno poduzeće d.o.o.<br>flica grada Antofagasto<br>plit<br>DB: 12345967890<br>Zabrana ispl<br>Prezime, ime<br>Antić, Ana<br>Bušić, Filip<br>Franić, Šime<br>Grahek, Malina                                                                                                    | Export (F6) Novalji e-ma<br>BAN:<br>37<br>PDV I<br>WWW<br>Ate na teku<br>JMB6<br>0701960385123<br>1451234567890<br>1811234567890<br>1812197538056                                                                                                    | ail (F9)<br>HR3512345671234563421<br>ID broj: HR38342739120<br>.ritam.hr<br>JĆİ<br>0IB<br>55077788466<br>14577788466<br>18177788466<br>18177788466<br>18277788466                                                                                                    |      | tel<br>Radn<br>002<br>INF                                                  | l: 021- 540 682; fax: 021- 540 68<br>e-mail: podrska@ritam.h<br>SWIFT: SOGEHR22<br>IBAN: HR3512345671234567890<br>a jedinica<br>Maloprodaja 2<br>Servis za informatičke i                                                                                                  |
| ia isplate na tekući<br>noć (F1) 🗊 Iraži (F5) 🔌 j<br>čestno poduzeće d.o.o.<br>flica grada Antofagasto<br>cplit<br>DB: 12345967890<br>Zabrana ispl<br>Prezime, ime<br>Antić, Ana<br>Bušić, Filip<br>Franić, Šime<br>Grahek, Malina<br>Josić, Josip                                                                                                    | Export (F6) Novalji e-ma<br>BAN:<br>37<br>PDV I<br>WWW<br>Ate na teku<br>JMB6<br>0701960385123<br>1451234567890<br>1811234567890<br>1812197538056<br>2704979383601                                                                                                    | ail (F9)<br>: HR3512345671234563421<br>ID broj: HR38342739120<br>.ritam.hr<br>JĆİ<br>0IB<br>55077788466<br>14577788466<br>18177788466<br>18277788466<br>18277788466<br>27049793836                                                                                                    |      | tel<br>Radn<br>002<br>INF<br>S02                                           | I: 021- 540 682; fax: 021- 540 68<br>e-mail: podrska@ritam.h<br>SWIFT: SOGEHR22<br>IBAN: HR3512345671234567890<br>a jedinica<br>Maloprodaja 2<br>Servis ža informatičke i                                                                                                  |
| a isplate na tekući<br>noć (F1) Iraži (F5) & I<br>estno poduzeće d.o.o.<br>lica grada Antofagasto<br>plit<br>IB: 12345967890<br>Zabrana ispl<br>Prezime, ime<br>Antić, Ana<br>Bušić, Filip<br>Franić, Šime<br>Brahek, Malina<br>Josić, Josip<br>Jurčević, Lana                                                                                                    | Export (F6) Novalji e-ma<br>BAN:<br>37<br>PDV<br>Www<br>ate na teku<br>JMB6<br>0701960385123<br>1451234567890<br>1811234567890<br>1812197538056<br>2704979383601<br>1051234567890                                                                                                    | ail (F9)<br>HR3512345671234563421<br>ID broj: HR38342739120<br>.ritam.hr<br>JĆİ<br>0IB<br>55077788466<br>14577788466<br>18177788466<br>18177788466<br>18277788466<br>27049793836<br>10577788466                                                                                                |      | tel<br>Radn<br>002<br>INF<br>S02                                           | l: 021- 540 682; fax: 021- 540 68<br>e-mail: podrska@ritam.h<br>SWIFT: SOGEHR22<br>IBAN: HR3512345671234567890<br>a jedinica<br>Maloprodaja 2<br>Servis za informatičke i                                                                                                  |
| a isplate na tekući<br>noć (F1) Iraži (F5) & I<br>estno poduzeće d.o.o.<br>lica grada Antofagasto<br>plit<br>IB: 12345967890<br>Zabrana ispl<br>Prezime, ime<br>Antić, Ana<br>Jušić, Filip<br>Franić, Šime<br>Brahek, Malina<br>osić, Josip<br>určević, Lana<br>Ješković, Dolores                                                                                                    | Export (F6) Novalji e-ma<br>BAN:<br>37<br>PDV I<br>WWW<br>ate na teku<br>0701960385123<br>1451234567890<br>1811234567890<br>18112197638056<br>2704973383601<br>1051234567890<br>1461234567890<br>1461234567890                                                                        | ail (F9)<br>HR3512345671234563421<br>ID broj: HR38342739120<br>.ritam.hr<br>JĆİ<br>0IB<br>55077788466<br>14577788466<br>18177788466<br>18177788466<br>18277788466<br>18277788466<br>10577788466<br>10577788466<br>14677788466                                                                  |      | tel<br>Radn<br>002<br>INF<br>S02<br>009                                    | I: 021- 540 682; fax: 021- 540 687<br>e-mail: podrska@ritam.h<br>SWIFT: SOGEHR22<br>IBAN: HR3512345671234567890<br>a jedinica<br>Maloprodaja 2<br>Servis za informatičke i<br>Servis šta god                                                                               |
| ia isplate na tekući<br>moć (F1) Iraži (F5) & I<br>restno poduzeće d.o.o.<br>llica grada Antofagasto<br>plit<br>1B: 12345967890<br>Zabrana ispl<br>Prezime, ime<br>Antić, Ana<br>3ušić, Filip<br>Franić, Šime<br>3rahek, Malina<br>losić, Josip<br>lurčević, Lana<br>(lešković, Dolores<br>Jukić, Luka                                                                                                    | Export (F6) Novalji e-ma<br>BAN:<br>37<br>PDV I<br>WWW<br>Ate na teku<br>0701960385123<br>1451234567890<br>1811234567890<br>18112197538056<br>2704979383601<br>1051234567890<br>1461234567890<br>1461234567890<br>1212972800000                                                       | ail (F9)<br>HR3512345671234563421<br>ID broj: HR38342739120<br>.ritam.hr<br>JĆİ<br>0IB<br>55077788466<br>14577788466<br>18177788466<br>18177788466<br>18277788466<br>18277788466<br>18277788466<br>18277788466<br>18277788466<br>192728466<br>192728466<br>192728466<br>192728466<br>192728400 |      | Radn           002           INF           S02           009           009 | I: 021- 540 682; fax: 021- 540 687<br>e-mail: podrska@ritam.h<br>SWIFT: SOGEHR22<br>IBAN: HR3512345671234567890<br>a jedinica<br>Maloprodaja 2<br>Servis za informatičke i<br>Servis šta god<br>Servis vozila                                                              |
| a isplate na tekući<br>noć (F1) Iraži (F5) & I<br>estno poduzeće d.o.o.<br>lica grada Antofagasto<br>plit<br>IB: 12345967890<br>Zabrana ispl<br>Prezime, ime<br>Antić, Ana<br>Jušić, Filip<br>Franić, Šime<br>Brahek, Malina<br>losić, Josip<br>lurčević, Lana<br>(lešković, Dolores<br>Jukić, Luka<br>dirić, Miro                                                                                                    | Export (F6) Novalji e-ma<br>BAN:<br>37<br>PDV I<br>WWW<br>Ate na teku<br>JMB6<br>0701960385123<br>1451234567890<br>1811234567890<br>1811234567890<br>1812197538066<br>2704979383601<br>1051234567890<br>1461234567890<br>1461234567890<br>1212972800000<br>2603979383601              | ail (F9)<br>HR3512345671234563421<br>ID broj: HR38342739120<br>.ritam.hr<br>JĆİ<br>0IB<br>56077788466<br>14577788466<br>18177788466<br>18177788466<br>18177788466<br>18177788466<br>18177788466<br>18177788466<br>18177788466<br>192728000<br>26039793836                                      |      | tel<br>Radn<br>002<br>INF<br>502<br>009<br>009<br>511                      | I: 021- 540 682; fax: 021- 540 687<br>e-mail: podrska@ritam.h<br>SWIFT: SOGEHR22<br>IBAN: HR3512345671234567890<br>a jedinica<br>Maloprodaja 2<br>Servis za informatičke i<br>Servis za informatičke i<br>Servis vozila<br>Servis vozila<br>Servis vozila<br>Servis vozila |
| a isplate na tekući<br>noć (F1) Iraži (F5) & I<br>estno poduzeće d.o.o.<br>lica grada Antofagasto<br>plit<br>IB: 12345967890<br>Zabrana ispl<br>rezime, ime<br>ratić, Ana<br>ušić, Filip<br>ranić, Šime<br>irahek, Malina<br>osić, Josip<br>určević, Lana<br>lešković, Dolores<br>ukić, Luka<br>firić, Miro                                                                                                    | Export (F6) Novalji e-ma<br>BAN:<br>37<br>PDV I<br>WWW<br>Ate na teku<br>0701960385123<br>1451234567890<br>1811234567890<br>18112197538056<br>2704973383601<br>1051234567890<br>1461234567890<br>1461234567890<br>1461234567890<br>1212972800000<br>2603979383601                     | ail (F9)<br>HR3512345671234563421<br>ID broj: HR38342739120<br>.ritam.hr<br>JĆİ<br>0IB<br>55077788466<br>14577788466<br>18177788466<br>18177788466<br>18277788466<br>18277788466<br>18177788466<br>18277788466<br>18277788466<br>18277788466<br>192728000<br>26039793836                       |      | tel<br>Radn<br>002<br>INF<br>S02<br>009<br>009<br>S11                      | I: 021- 540 682; fax: 021- 540 687<br>e-mail: podrska@ritam.h<br>SWIFT: SOGEHR22<br>IBAN: HR3512345671234567890<br>a jedinica<br>Maloprodaja 2<br>Servis za informatičke i<br>Servis vozila<br>Servis vozila<br>Servis vozila<br>Servis usluga 2                           |
| estno poduzeće d.o.o.<br>ica grada Antofagasto<br>lit<br>B: 12345967890<br>Abrana ispl<br>tć, Ana<br>išć, Filip<br>anić, Šime<br>rahek, Malina<br>sić, Josip<br>rčević, Lana<br>ešković, Dolores<br>klić, Luka<br>rić, Miro                                                                                                    | Export (F6) <sup>™</sup> Pošalji e-ma<br>BAN:<br>37<br>PDV I<br>www<br>ate na teku<br>JMB6<br>0701960385123<br>1451234567890<br>1811234567890<br>1811234567890<br>1812197538056<br>2704979383601<br>1051234567890<br>1461234567890<br>1461234567890<br>1212972800000<br>2603979383601 | ail (F9)<br>: HR3512345671234563421<br>ID broj: HR38342739120<br>.ritam.hr<br>JĆİ<br>0IB<br>55077788466<br>14577788466<br>18177788466<br>18177788466<br>27049793836<br>10577788466<br>14677788466<br>14677788466<br>12129728000<br>26039793836                                                 |      | tel<br>Radn<br>002<br>INF<br>502<br>009<br>009<br>009<br>511               | I: 021- 540 682; fax: 021- 540 68<br>e-mail: podrska@ritam.h<br>SWIFT: SOGEHR22<br>IBAN: HR3512345671234567890<br>a jedinica<br>Maloprodaja 2<br>Servis za informatičke i<br>Servis vozila<br>Servis vozila<br>Servis vozila<br>Servis usluga 2                            |
| isplate na tekući<br>isplate na tekući<br>isplate na tekući<br>isplate na tekući<br>isplate na tekući<br>izplate na tekući<br>izplate na te | Export (F6)                                                                                                    | ail (F9)<br>HR3512345671234563421<br>ID broj: HR38342739120<br>.ritam.hr<br>JĆİ<br>0IB<br>55077788466<br>14577788466<br>18177788466<br>18177788466<br>18277788466<br>10577788466<br>10577788466<br>14677788466<br>12129728000<br>26039793836<br>18577788466                                    |      | tel<br>Radn<br>002<br>INF<br>502<br>009<br>009<br>\$11<br>003              | I: 021- 540 682; fax: 021- 540 68<br>e-mail: podrska@ritam.h<br>SWIFT: SOGEHR22<br>IBAN: HR3512345671234567890<br>a jedinica<br>Maloprodaja 2<br>Servis za informatičke i<br>Servis vozila<br>Servis vozila<br>Servis vozila<br>Servis usluga 2<br>Servis                  |

Ukupno: 11

### 12. Krediti

Izvještaj prikazuje pregled kredita zaposlenika.

Vrijednosti se popunjavaju iz kartice <u>Osobni podaci</u> u katalogu zaposlenika, te iz *Plaće i kadrovska* evidencija/Priprema obračuna/Priprema kredita →<u>Help - Detaljne upute - Plaće i kadrovska evidencija - Priprema</u> <u>obračuna</u>

#### 12.1. Tražilica

| Krediti                          |                          |          | ×        |
|----------------------------------|--------------------------|----------|----------|
| Unesite parametre prema kojima ć | e se formirati izvještaj |          |          |
| Badha jedinica zaposlenika:      |                          |          |          |
| Od datuma:                       | 01.01.2014 🚞             |          |          |
| Do datuma:                       | 15.09.2014 🚞             |          |          |
| Zaposlenik:                      |                          | <u>s</u> |          |
| Radno mjesto:                    |                          | <u>s</u> |          |
| Vrsta:                           | Svi                      | Â.       |          |
|                                  |                          | ОК       | Odustani |

#### Mogući parametri pretraživanja:

- Radna jedinica zaposlenika: odabir, za detalje vidi Katalozi/Podešavanje sustava/Radne jedinice/Lista radnih jedinica + Help Detaljne upute Katalozi Podešavanje sustava
- > Od datuma: unos ili odabir, obavezno, postavljen 1. siječnja radne godine
- Do datuma: unos ili odabir, obavezno, postavljen trenutni datum ako je radna godina jednaka tekućoj godini, inače 31. prosinca radne godine
- Zaposlenik: odabir, nije obavezno, za detalje vidi Plaće i kadrovska evidencija/Katalozi i postavke/Zaposlenici/Zaposlenici -> Help Detaljne upute Plaće i kadrovska evidencija Katalozi i postavke
- ➤ Radno mjesto: odabir, nije obavezno, za detalje vidi Plaće i kadrovska evidencija/Katalozi i postavke/Kadrovska evidencija/Radna mjesta → Help Detaljne upute Plaće i kadrovska evidencija Katalozi i postavke
- **Vrsta:** obvezan odabir vrste kredita između:

| Vrsta:   | Svi  | <u>s</u> |
|----------|------|----------|
| Svi      |      |          |
| Otplaćer | ni   |          |
| Neotplad | ćeni |          |
|          |      |          |
|          |      |          |
|          |      |          |

| ti                                                                                                    |             |                          |                                           |                        |           |                                                                                                    |
|----------------------------------------------------------------------------------------------------|-------------|--------------------------|-------------------------------------------|------------------------|-----------|----------------------------------------------------------------------------------------------------|
| omoć (F1) 📁 <u>T</u> raži (F5) 🔌                                                                        | Export (F6) | 🆄 Pošalji e-mail         | (F9)                                      |                        |           |                                                                                                    |
| Testno poduzeće d.o.<br>Ulica grada Antofagas<br>Split<br>OIB: 12345967890                              | o.<br>te 37 | IBAN:<br>PDV IE<br>www.i | HR3512345671<br>) broj: HR3834<br>itam.hr | 1234563421<br>12739120 | tel:      | 021- 540 682; fax: 021- 540 681<br>e-mail: podrska@ritam.hr<br>SWIFT: SOGEHR22<br>IBAN: HR3512345671234567890 |
| Krediti                                                                                                 |             |                          |                                           |                        |           |                                                                                                    |
| Odabrani uvjeti pretrage :<br>Od datuma: 01.01.2013<br>Do datuma: 15.09.2014<br>Vr <del>st</del> a: Svi |             |                          |                                           |                        |           |                                                                                                    |
| Prezime, ime                                                                                            | Datum       | Iznos obroka             | Ukupan iznos                              | Otplaćeno              | Ostatak I | Greditor                                                                                                    |
| Anić, Ana                                                                                               | 01.01.2014  | 500,00                   | 12.000,00                                 | 2.500,00               | 9,500,00  | 0007 Kreditor SplBanka - Ana Anić                                                                             |
| Jurić, Jure                                                                                             | 20.11.2013  | 2.651,08                 | 42.417,35                                 | 0,00                   | 42.417,35 | 0008 Kreditor ZABA - Jure Jurić                                                                               |
| Ukupno: 2                                                                                               |             | 3.151,08                 | 54.417,35                                 | 2.500,00               | 51.917,35 |                                                                                                    |

## 13. Akontacije

Izvještaj prikazuje pregled akontacija po zaposleniku. Vrijednosti se popunjavaju iz kartica <u>Osobni podaci</u> i <u>Akontacije</u> u katalogu zaposlenika.

### 13.1. Tražilica

| Akontacije                                     | ×                                                                                                    |
|------------------------------------------------|----------------------------------------------------------------------------------------------------|
| Unesite parametre prema kojima će se formir    | ati izvještaj                                                                                                    |
| Od datuma: 01.01.2014<br>Do datuma: 15.09.2014 |                                                                                                    |
| Radna jedinica:                                |                                                                                                    |
| Radno mjesto:                                  | a construction of the second second s |
|                                                | OK Odustani                                                                                                    |

| ontacije                                                            |                            |                                    |                                                  |                                                                                                    | E |
|---------------------------------------------------------------------|----------------------------|------------------------------------|--------------------------------------------------|----------------------------------------------------------------------------------------------------|---|
| ] <u>P</u> omoć (F1) 📁 <u>I</u> raži (F                             | 5) 🔌 <u>E</u> xport (F6) 🔊 | Pošalji e-mail (F9)                |                                                  |                                                                                                    |   |
| Testno poduzeće<br>Ulica grada Antof<br>Split<br>OIB: 12345967890   | d.o.o.<br>fagaste 37       | IBAN: HR3<br>PDV ID br<br>www.rita | 2512345671234563421<br>oj: HR38342739120<br>n.hr | tel: 021- 540 682; fax: 021- 540 681<br>e-mail: podrska@ritam.hr<br>SWIFT: SOGEHR22<br>IBAN: HR3512345671234567890 |   |
| Akontacij                                                           | je                         |                                    |                                                  |                                                                                                    |   |
| Odabrani uvjeti pretrag<br>Od datuma: 01.01.2<br>Do datuma: 22.09.2 | e:<br>2011<br>2014         |                                    |                                                  |                                                                                                    |   |
| Prezime, ime                                                        | Datum                      | Iznos                              | Napomena                                         |                                                                                                    |   |
| Anić, Ana                                                           | 01.04.2014                 | 5.000,00                           | Za bračno putovanje                              |                                                                                                    |   |
| Anić, Ana                                                           | 04.09.2014                 | 2.000,00                           | Za pogrebne troškove                             |                                                                                                    |   |
| Matić, Mate                                                         | 01.02.2014                 | 2.500,00                           |                                                  |                                                                                                    |   |
|                                                                     | Ukupno:                    | 9.500,00                           |                                                  |                                                                                                    |   |

## 14. Bolovanja

Izvještaj prikazuje pregled bolovanja po zaposleniku. Vrijednosti se popunjavaju iz kartica <u>Osobni podaci</u> i <u>Bolovanja</u> u katalogu zaposlenika.

### 14.1. Tražilica

| Bolovanja                        |                          | X           |
|----------------------------------|--------------------------|-------------|
| Unesite parametre prema kojima ć | e se formirati izvještaj |             |
| Od datuma:<br>Do datuma:         | 01.01.2014               | ~           |
| Radna jedinica:<br>Radna miasta: |                          |             |
| riauno mjesto.                   |                          | ~           |
|                                  |                          | OK Odustani |

| moć (F1) 📁 <u>I</u> raži (F5) 🤞                                     | ≽ <u>E</u> xport (F6)   🆄 Po                                                                        | šalji e-mail (F9)                                                                                  |                                        |                  |                                                                       |                                                  |
|---------------------------------------------------------------------|----------------------------------------------------------------------------------------------------|----------------------------------------------------------------------------------------------------|----------------------------------------|------------------|-----------------------------------------------------------------------|--------------------------------------------------|
|                                                                     |                                                                                                    |                                                                                                    |                                        |                  |                                                                       |                                                  |
|                                                                     |                                                                                                    |                                                                                                    |                                        |                  |                                                                       |                                                  |
| Festno poduzeće d.o.                                                | .0.                                                                                                 | IBAN: HR3512345                                                                                    | 671234563421                           | tel: 021- 540    | 682; fax: 0                                                           | 21-540681                                        |
| Jlica grada Antofaga<br>Sedit                                       | ste 37                                                                                              | DDV ID broit HD2                                                                                   | 9242720420                             | e-n              | nail: podrska<br>SWIET: (                                             | @ritam.hr                                        |
| DIB: 12345967890                                                    |                                                                                                    | www.ritam.hr                                                                                       | 0542155120                             | IBAN: H          | R3512345671                                                           | 234567890                                        |
| Bolovania                                                           |                                                                                                    |                                                                                                    |                                        |                  |                                                                       |                                                  |
| Joiovanja                                                           |                                                                                                    |                                                                                                    |                                        |                  |                                                                       |                                                  |
| Odabrani uvjeti pretrage :                                          |                                                                                                    |                                                                                                    |                                        |                  |                                                                       |                                                  |
| Od datuma: 01.01.2014<br>Di datuma: 15.09.2014                      |                                                                                                    |                                                                                                    |                                        |                  |                                                                       |                                                  |
|                                                                     |                                                                                                    |                                                                                                    |                                        |                  |                                                                       |                                                  |
|                                                                     |                                                                                                    |                                                                                                    |                                        |                  |                                                                       |                                                  |
|                                                                     |                                                                                                    |                                                                                                    |                                        |                  | Broi dana                                                             | Broi dana                                        |
| Prezime, ime                                                        | Od datuma Do da                                                                                     | tuma Dana Sati I                                                                                   | Na teret - Vrsta bolovanj              | ja Vrsta bolesti | Broj dana<br>poduzeće                                                 | Broj dana<br>HZZO                                |
| Prezime, ime                                                        | Od datuma Do da                                                                                     | tuma Dana Sati I                                                                                   | Na teret Vrsta bolovanj                | ja Vrsta bolesti | Broj dana<br>poduzeće                                                 | Broj dana<br>HZZO                                |
| Prezime, ime<br>Antić, Ivo                                          | Od datuma Do da                                                                                     | <b>tuma Dana Sati i</b><br>2014 200,001.000,00                                                     | Na teret Vrsta bolovanj<br>H           | ja Vrsta bolesti | Broj dana<br>poduzeće<br>0                                            | Broj dana<br>HZZO<br>120                         |
| <b>Prezime, ime</b><br>Antić, Ivo                                   | Od datuma Do da<br>01.04.2014 10.10.                                                                | <b>tuma Dana Sati  </b><br>2014 200,001.000,00                                                     | Na teret Vrsta bolovanj<br>H           | ja Vrsta bolesti | Broj dana<br>poduzeće<br>0<br>0                                       | <b>Broj dana</b><br>HZZO<br>120<br>120           |
| Prezime, ime<br>Antić, Ivo<br>Martinis, Martin                      | Od datuma Do da<br>01.04.2014 10.10.                                                                | <b>tuma Dana Satil</b><br>2014 200,001.000,00                                                      | Na teret Vrsta bolovanj<br>H           | ja Vrsta bolesti | Broj dana<br>poduzeće<br>0<br>0                                       | <b>Broj dana</b><br>HZZO<br>120<br>120           |
| <b>Prezime, ime</b><br>Antić, Ivo<br>Martinis, Martin               | Od datuma Do da<br>01.04.2014 10.10.<br>03.06.2014 06.06.                                           | tuma Dana Sati I<br>2014 200,001.000,00<br>2014 4,00 16,00                                         | Na teret Vrsta bolovanj<br>H           | ja Vrsta bolesti | Broj dana<br>poduzeće<br>0<br>0<br>4                                  | <b>Broj dana</b><br>HZZO<br>120<br>120           |
| <b>Prezime, ime</b><br>Antić, Ivo<br>Martinis, Martin               | Od datuma Do da<br>01.04.2014 10.10.<br>03.06.2014 06.06.                                           | tuma Dana Sati I<br>2014 200,001.000,00<br>2014 4,00 16,00                                         | Na teret Vrsta bolovanj<br>H           | ja Vrsta bolesti | Broj dana<br>poduzeće<br>0<br>0<br>4<br>4                             | <b>Broj dana</b><br>HZZO<br>120<br>120<br>0      |
| Prezime, ime<br>Antić, Ivo<br>Martinis, Martin<br>Mirić, Miro       | Od datuma Do da<br>01.04.2014 10.10.3<br>03.06.2014 06.06.3                                         | tuma Dana Sati I<br>2014 200,001.000,00<br>2014 4,00 16,00                                         | Na teret Vrsta bolovanj<br>H           | ja Vrsta bolesti | Broj dana<br>poduzeće<br>0<br>0<br>4<br>4                             | <b>Broj dana</b><br>HZZO<br>120<br>120<br>0<br>0 |
| Prezime, ime<br>Antić, Ivo<br>Martinis, Martin<br>Mirić, Miro       | Od datuma Do da<br>01.04.2014 10.10.1<br>03.06.2014 06.06.1<br>06.05.2014 30.05.1                   | tuma Dana Sati I<br>2014 200,001.000,00<br>2014 4,00 16,00<br>2014 25,00 200,00                    | Na teret Vrsta bolovanj<br>H<br>P<br>P | ja Vrsta bolesti | Broj dana<br>poduzeće<br>0<br>0<br>4<br>4<br>4<br>19                  | Broj dana<br>HZZO<br>120<br>120<br>0<br>0        |
| Prezime, ime<br>Antić, Ivo<br>Martinis, Martin<br>Mirić, Miro       | Od datuma Do da<br>01.04.2014 10.10.<br>03.06.2014 06.06.<br>06.05.2014 30.05.                      | tuma Dana Sati I<br>2014 200,001.000,00<br>2014 4,00 16,00<br>2014 25,00 200,00                    | Na teret Vrsta bolovanj<br>H<br>P<br>P | ja Vrsta bolesti | Broj dana<br>poduzeće<br>0<br>0<br>0<br>4<br>4<br>4<br>4<br>19        | <b>Broj dana</b><br>HZZO<br>120<br>120<br>0<br>0 |
| Prezime, ime Antić, Ivo Martinis, Martin Mirić, Miro Žutić, Sunčica | Od datuma Do da<br>01.04.2014 10.10.3<br>03.06.2014 06.06.3<br>06.05.2014 30.05.3                   | tuma Dana Sati I<br>2014 200,001.000,00<br>2014 4,00 16,00<br>2014 25,00 200,00                    | Na teret Vrsta bolovanj<br>H<br>P<br>P | ja Vrsta bolesti | Broj dana<br>poduzeće<br>0<br>0<br>0<br>4<br>4<br>4<br>19<br>19       | Broj dana<br>HZZO<br>120<br>120<br>0<br>0<br>0   |
| Prezime, ime Antić, Ivo Martinis, Martin Mirić, Miro Žutić, Sunčica | Od datuma Do da<br>01.04.2014 10.10.<br>03.06.2014 06.06.<br>06.05.2014 30.05.<br>02.06.2014 06.06. | tuma Dana Sati I<br>2014 200,001.000,00<br>2014 4,00 16,00<br>2014 25,00 200,00<br>2014 5,00 40,00 | Na teret Vrsta bolovanj<br>H<br>P<br>P | ja Vrsta bolesti | Broj dana<br>poduzeće<br>0<br>0<br>4<br>4<br>4<br>4<br>19<br>19<br>19 | Broj dana<br>HZZO<br>120<br>120<br>0<br>0<br>0   |

### 15. Izostanci

Izvještaj prikazuje pregled izostanaka zaposlenika razvrstano po tipovima. Vrijednosti se popunjavaju iz kartica <u>Osobni podaci</u>, <u>Ugovori</u>, <u>Raspored</u>, <u>Stanovanje</u>, <u>Bolovanje</u>, <u>Godišnji</u>, <u>Slobodni</u> <u>dani</u>, <u>Dopust</u> u katalogu zaposlenika.

### 15.1. Tražilica

| Izostanci                                                | ×           |
|----------------------------------------------------------|-------------|
| Unesite parametre prema kojima će se formirati izvještaj |             |
| Od datuma: 01.01.2014                                    |             |
|                                                          | OK Odustani |

Mogući parametri pretraživanja:

- Od datuma: unos ili odabir, obavezno, postavljen 1. siječnja radne godine
- Do datuma: unos ili odabir, obavezno, postavljen trenutni datum ako je radna godina jednaka tekućoj godini, inače 31. prosinca radne godine

| anci                                                                                                    |                                                           |                                                 |                                              |                                                      |                                                                                                    |
|----------------------------------------------------------------------------------------------------|-----------------------------------------------------------|-------------------------------------------------|----------------------------------------------|------------------------------------------------------|----------------------------------------------------------------------------------------------------|
| omoć (F1) 📁 <u>I</u> raži (F5) 🔌                                                                                    | <u>E</u> xport (F6) 🖄 I                                   | Pošalji e-mail (FS                              | 9)                                           |                                                      |                                                                                                    |
| Testno poduzeće d.o.c<br>Ulica grada Antofagas<br>Split<br>OIB: 12345967890                                         | ).<br>te 37                                               | IBAN: HF<br>PDV ID I:<br>www.rit;               | R35123456712345<br>proj: HR38342739<br>am.hr | i63421<br>1120                                       | tel: 021- 540 682; fax: 021- 540 681<br>e-mail: podrska@ritam.hr<br>SWIFT: SOGEHR22<br>IBAN: HR3512345671234567890 |
| Izostanci                                                                                                    |                                                           |                                                 |                                              |                                                      |                                                                                                    |
| 20 dolomo, 10.00.2014                                                                                               |                                                           |                                                 |                                              |                                                      |                                                                                                    |
| Providence land                                                                                                    | Broj dana                                                 | Broj dana                                       | Domusti                                      | 0-415-11                                             |                                                                                                    |
| Prezime, ime                                                                                                    | Broj dana<br>poduzeće                                     | Broj dana<br>HZZO                               | Dopusti                                      | Godišnji                                             | Slobodni dani                                                                                                    |
| <b>Prezime, ime</b><br>Martinis, Martin                                                                             | Broj dana<br>poduzeće<br>4                                | Broj dana<br>HZZO<br>0                          | Dopusti<br>0                                 | Godišnji<br>44                                       | Slobodni dani<br>0                                                                                                 |
| <b>Prezime, ime</b><br>Martinis, Martin<br>Mirić, Miro<br>Pačić Ana                                                 | Broj dana<br>poduzeće<br>4<br>19                          | Broj dana<br>HZZO<br>0                          | Dopusti<br>0<br>0                            | <b>Godišnji</b><br>44<br>0                           | Slobodni dani<br>0<br>0                                                                                            |
| <b>Prezime, ime</b><br>Martinis, Martin<br>Mirić, Miro<br>Bačić, Ana                                                | Broj dana<br>poduzeće<br>4<br>19<br>0                     | <b>Broj dana</b><br>HZZO<br>0<br>0              | Dopusti<br>0<br>0                            | <b>Godišnji</b><br>44<br>0<br>4                      | Slobodni dani<br>0<br>0<br>2                                                                                       |
| <b>Prezime, ime</b><br>Martinis, Martin<br>Mirić, Miro<br>Bačić, Ana<br>Bjondić, Ivan<br>Martić, Ivlijana           | Broj dana<br>poduzeće<br>4<br>19<br>0<br>0                | Broj dana<br>HZZO<br>0<br>0<br>0<br>0           | Dopusti<br>0<br>0<br>0<br>10                 | <b>Godišnji</b><br>44<br>0<br>4<br>6                 | Słobodni dani           0           0           2           0           0                                          |
| Prezime, ime<br>Martinis, Martin<br>Mirić, Miro<br>Bačić, Ana<br>Bjondić, Ivan<br>Marić, Julijana                   | Broj dana<br>poduzeće<br>4<br>19<br>0<br>0<br>0           | Broj dana<br>HZZO<br>0<br>0<br>0<br>0<br>0      | Dopusti<br>0<br>0<br>0<br>10<br>0            | <b>Godišnji</b><br>44<br>0<br>4<br>6<br>5            | Slobodni dani           0           0           2           0           0           0                              |
| Prezime, ime<br>Martinis, Martin<br>Mirić, Miro<br>Bačić, Ana<br>Bjondić, Ivan<br>Marić, Julijana<br>Žutić, Sunčica | Broj dana<br>poduzeće<br>4<br>19<br>0<br>0<br>0<br>0<br>5 | Broj dana<br>HZZO<br>0<br>0<br>0<br>0<br>0<br>0 | Dopusti<br>0<br>0<br>0<br>10<br>0<br>0       | <b>Godišnji</b><br>44<br>0<br>4<br>6<br>5<br>7<br>25 | Slobodni dani<br>0<br>0<br>2<br>0<br>0<br>0<br>0<br>0                                                              |

## 16. Provjera broj aktivnih - broj obračunatih

Izvještaj prikazuje pregled broja aktivnih zaposlenika i broja obračunatih radnih lista. Vrijednosti se popunjavaju iz kartice Ugovori u katalogu zaposlenika, te iz radnih lista i obračuna plaća.

### 16.1. Tražilica

| Provjera broj aktivnih - broj obračunatih                | ×           |
|----------------------------------------------------------|-------------|
| Unesite parametre prema kojima će se formirati izvještaj |             |
| Za mjesec: 092014                                        |             |
|                                                          | OK Odustani |

Mogući parametar pretraživanja:

> Za mjesec: unos, obavezno, postavljen trenutni mjesec

| rovjera broj aktivnih - broj obračunatih                                                                                      |                             |              |                                                                                                    | × |  |
|----------------------------------------------------------------------------------------------------|-----------------------------|--------------|----------------------------------------------------------------------------------------------------|---|--|
| 🔋 Pomoć (F1) 📁 Iraži (F5) 🚸 Export (F6) 为 Pošalji e-mail (F9)                                                                 |                             |              |                                                                                                    |   |  |
| Testno poduzeće d.o.o. IBAN: HR351234<br>Ulica grada Antofagaste 37<br>Split PDV ID broj: HR<br>OIB: 12345967890 www.ritam.hr | 567123456342<br>38342739120 | 1 tel: 07    | l: 021- 540 682; fax: 021- 540 681<br>e-mail: podrska@ritam.hr<br>SWIFT: SOGEHR22<br>IBAN: HR3512345671234567890 |   |  |
| Provjera broj aktivnih - broj o<br><sup>Odabrani uvjeti pretrage:</sup><br>Za mjesec: 092014                                  | bračun                      | atih         |                                                                                                    |   |  |
| Tekući mjesec                                                                                                    | Aktivnih                    | Radnih lista | Obračunatih plaća                                                                                                |   |  |
| Prestali raditi u mjesecu                                                                                                    | 1                           |              |                                                                                                    |   |  |
| Počeli i prestali raditi u mjesecu                                                                                            | 0                           |              |                                                                                                    |   |  |
| Počeli i nisu prestali raditi u mjesecu                                                                                       | 2                           |              |                                                                                                    |   |  |
| Radili i prije i poslije mjeseca                                                                                              | 89                          |              |                                                                                                    |   |  |
| Ukupno                                                                                                    | 92                          | 1            | 1                                                                                                    |   |  |
| Prethodni mjesec                                                                                                    | Aktivnih                    | Neaktivnih   |                                                                                                    |   |  |
| Broj aktivnih u prethodnom mjesecu (1)                                                                                        | 90                          |              |                                                                                                    |   |  |
| Prestali raditi u prošlom mjesecu (2)                                                                                         |                             | 0            | 0                                                                                                    |   |  |
| Prenešeni radnici iz prethodnog mjeseca (1-2)                                                                                 | ) 90                        |              |                                                                                                    | - |  |
| Tekući mjesec                                                                                                    |                             |              |                                                                                                    |   |  |
| Počeli i prestali raditi u mjesecu (3)                                                                                        | 0                           |              |                                                                                                    |   |  |
| Počeli i nisu prestali raditi u mjesecu (4)                                                                                   | 2                           |              |                                                                                                    |   |  |
| Počeli u mjesecu ukupno (3+4)                                                                                                 | 2                           |              |                                                                                                    |   |  |
| Aktivnih (1-2+3+4)                                                                                                    | 92                          |              |                                                                                                    |   |  |

## 17. Matična knjiga

Evidencija o radnicima, (tzv. *Matična knjiga radnika*) je evidencija o radnicima čiji oblik nije propisan u smislu obrasca, no propisan je sadržaj tj. podaci koje mora sadržavati. Od izdavanja prvotnog oblika u međuvremenu je propisana evidencija po količini podataka koja je još složenija u odnosu na prethodnu, te je pored obveznih podataka o radnicima poslodavac dužan osigurati i druge podatke koji utječu na ostvarivanje prava radnika u vezi s radnim odnosom.

Slijedom toga u Ritam Formsu razlikujemo dva oblika:

| Oblik: | Novi oblik       | • |
|--------|------------------|---|
|        | Standardni oblik |   |
|        | Novi oblik       | ¥ |

#### Stari oblik

| MATIČNI BROJ    |                                          |       | ROĐENJE:                                   | PREBIVALIŠTE S<br>Adresom     | MJESTO RADA                   | Ő |
|-----------------|------------------------------------------|-------|--------------------------------------------|-------------------------------|-------------------------------|---|
| Tekući          | PREZIME I IME RADNI<br>(ime oca i maike) | KA    | 1. Dan. miesec i godina                    | 1. Miesto. ulica i kbr.       | 1. Miesto                     | ] |
| Kasniji         | ų nie oca i majnej                       |       | 2. Miesto<br>3. Grad - općina<br>4. Država | 2. Grad - općina<br>3. Država | 2. Grad - općina<br>3. Država |   |
| Paniii          |                                          | Spol  | 5. Državljanstvo                           |                               |                               |   |
| Kariiji         |                                          | M. Ž. |                                            |                               |                               |   |
| 1               | 2                                        | 3     | 4                                          | 5                             | 6                             | 7 |
| 2345            | Ana                                      | Ž     | 01.09.1978                                 | Lička 1                       | Split                         |   |
| Tekući          | Anić                                     |       | Split                                      | Trilj                         | Split                         | ] |
| 3456<br>Kaoniii | 55245454005                              |       | Split                                      |                               |                               | ] |
| 1234            | 1                                        |       |                                            |                               |                               | ] |
| Raniji          | (osobni identifikacijski br              | oj)   | Hrvatsko                                   |                               |                               | ] |

| (*) | ) STRUČNOST                                                                                                    |                        | RADNO VRIJEME<br>Radnika u satima |                          |    |                        |                                       |                                       | STATUS<br>- Radnik                                                                                                    |  |
|-----|----------------------------------------------------------------------------------------------------|------------------------|-----------------------------------|--------------------------|----|------------------------|---------------------------------------|---------------------------------------|----------------------------------------------------------------------------------------------------|--|
|     | <ol> <li>Zanimanie</li> <li>Školska sprema</li> <li>Stručno obrazovanie radnika</li> <li>Stručna sprema za obavljanje određenih poslova<br/>odnosno radnih zadaća</li> <li>Poslovi odnosno radne zadaće koje radnik</li> </ol> | di<br>P<br>U<br>N<br>O | nevni d<br>kr<br>ać<br>e          | rosiek<br>tje<br>dn<br>o |    | Tvrtka -<br>poslodavac | Naziv<br>poslova -<br>radne<br>zadaće | Grupa<br>poslova -<br>radne<br>zadaće | – mvanu rata<br>– Korisnik mirovine<br>– Radnik što se bavi<br>dopunskim radom i obavlja<br>sporedne djelatnosti<br>– Učenik |  |
|     | obavlja                                                                                                    |                        | \$3                               | nti                      |    |                        |                                       |                                       | – Student                                                                                                    |  |
| 7   | 8                                                                                                    | 9                      | 10                                | 11                       | 12 | 13                     | 14                                    | 15                                    | 16                                                                                                    |  |
|     | Magistar struke računarstva                                                                                                    |                        |                                   |                          |    | Toetno                 | programor                             |                                       |                                                                                                    |  |
|     | VSS                                                                                                    |                        |                                   |                          |    | noduzeće               | programer                             |                                       |                                                                                                    |  |
|     | FESB Split                                                                                                    | 8                      |                                   |                          |    | d.o.o.                 |                                       |                                       |                                                                                                    |  |
|     | programer                                                                                                    |                        |                                   |                          |    |                        |                                       |                                       |                                                                                                    |  |
|     | programer                                                                                                    |                        |                                   |                          |    |                        |                                       |                                       |                                                                                                    |  |

| RADNA KNJIŽICA                          | RA | DNI S             | TAŽ  | Datun                                 | n                                     | RAI | DNI ST | ΓAŽ |                                        |                   |      |
|-----------------------------------------|----|-------------------|------|---------------------------------------|---------------------------------------|-----|--------|-----|----------------------------------------|-------------------|------|
| 1. Seriiski broi<br>2. Reaistarski broi | io | stupanj<br>tvrtku | ja u | zasnivanja<br>radnog<br>odnosa        | prestanka radnog<br>odnosa i zbog čeg |     |        |     | Dopunski rad<br>u obliku<br>obavljanja |                   |      |
| 3. Općina koja je<br>izdala             |    |                   |      | (određeno -<br>neodređeno<br>mjeseci) | je prestao radni<br>odnos             |     |        |     | sporedne<br>djelatnosti                | naziv i<br>mjesto | eati |
| 17                                      |    | 18                |      | 19                                    | 20                                    |     | 21     |     | 22                                     | 23                | 24   |
|                                         | 5  | 2                 | 0    | 01.02.2011<br>određeno<br>(21)        | 30.11.2012<br>Istek<br>ugovora        |     |        |     |                                        |                   |      |

#### Novi oblik

| Testno poduzo<br>Ulica grada A<br>OIB: 12345967   | eće d.o.o.<br>ntofagaste<br>890                                      | 37 , Spl            | tel:<br>it fax:<br>e-m | 021- 540 6<br>: 021- 540<br>aail: podrs | i82<br>681<br>ka@ritar                                    | n.hr                                                             | Ž     | iro račun: HR351<br>iro račun:     | 2345671234563421                         |   |
|---------------------------------------------------|----------------------------------------------------------------------|---------------------|------------------------|-----------------------------------------|-----------------------------------------------------------|------------------------------------------------------------------|-------|------------------------------------|------------------------------------------|---|
| Testno poduzi                                     | eće d.o.o. PC                                                        | 00                  |                        |                                         |                                                           |                                                                  |       |                                    |                                          |   |
| (naziv i                                          | vrsta obrta)                                                         |                     |                        |                                         |                                                           |                                                                  |       |                                    |                                          |   |
| (ime i p<br><b>Split, Ulica gra</b><br>(sierličt) | rezime vlasni <del>l</del><br>I <b>da Antofaga</b><br>2 i adresa obr | (a)<br>aste 37      |                        |                                         |                                                           |                                                                  |       |                                    |                                          |   |
| (sjedisj                                          | e i auresa opi                                                       | ia)                 | EV                     | IDENCIJA O                              | ZAPOSLE                                                   | NIM RADI                                                         | IICIM | A                                  |                                          |   |
| Matični broj                                      | 4567                                                                 |                     |                        | 2551                                    |                                                           | Prijašnji                                                        | 34    | 456                                | Kasniji                                  |   |
| lme i prezime<br><b>Ana Anić</b>                  | prezime<br><i>Anić</i>                                               |                     |                        |                                         | dan, mjesec i godina<br>rođenja                           |                                                                  |       | <i>l</i> boravište<br>1            | državljanstvo<br>Hrvatsko                |   |
| OIB: <b>5524545400</b>                            | 5                                                                    | M:                  | Ž: 🛛                   | 01.                                     | 09.1978                                                   |                                                                  |       |                                    |                                          |   |
| Stručnost i iskustvo                              | )                                                                    | ~                   |                        | 827                                     |                                                           |                                                                  |       |                                    |                                          |   |
| Završeno obrazo <sup>.</sup><br>SSS               | vanje                                                                |                     | osposobl               | osposobljavanje i usavršavanje          |                                                           | ukupni mirovinski staž do<br>početka rada<br>5 godina, 2 mjeseci |       | vinski staž do<br>a<br>? mjeseci   | radna dozvola<br>(trajanje)              |   |
| Radno mjesto                                      |                                                                      | 2                   | 2                      |                                         | 8                                                         |                                                                  |       |                                    |                                          |   |
| nazi<br>programer                                 | v posla                                                              |                     | mjesto<br><b>Split</b> | rada                                    | dno vrijeme                                               | no vrijeme staž osiguranja s<br>povećanim trajanjem              |       | utvrđivanje radne<br>n sposobnosti |                                          |   |
| Radni odnos                                       |                                                                      |                     |                        |                                         |                                                           |                                                                  |       |                                    |                                          | - |
| datum ugovora<br>(potvrde)                        | ugovora datum početka rada<br>le)                                    |                     |                        | na određeno o                           |                                                           | dan prestanka<br>razlog:                                         |       |                                    | mirovanje                                |   |
| 01.12.2013<br>Octaio                              |                                                                      | 01.12.20            | 13                     | - 54800.<br>Sy                          |                                                           | 3                                                                |       |                                    | 1                                        | _ |
| probni rad trajanj                                | ie                                                                   | 🗌 pripravnički staž |                        |                                         | rad u inozemstvu produženo mir<br>Irajanje sezonske poslo |                                                                  |       | o mirovinsko za<br>poslove         | ugovorena zabrana<br>natjecanja trajanje | - |